## Manuál

## pro instalaci driverů virtuálního com portu USB pro LPC procesory řady LPC13xx

Je určen pro zařízení SE2212X, SE244X, SEL-003, B214. Instalace je pro WINXP, VISTA, WIN7, WIN8 v 32 i 64 bit verzích.

## Prvotní úkony:

• Stáhněte si z program "lpc\_driver\_installer.exe" ze stránek výrobce nebo pověřených prodejců. Spusť te program. Tento Vám nabídne možnost umístění složky, do které rozbalí potřebné drivery pro instalaci. Nainstalujte proto do složky, kterou pak snadno najdete.

• Propojte zařízení USB kabelem s počítačem

• Připojte na zařízení napájení. Pokud je vše v pořádku, ozve se zařízení zpravidla zvukovým znamením. Jinak vypíše hlášení - "USB zařízení nebylo rozpoznáno".

• Pokud počítač nerozpozná USB zařízení, zkontrolujte kabel USB, případně vyzkoušejte jiný port USB v počítači. Jestliže nic z toho nepomůže, konzultujte s výrobcem.

Objeví-li se nabídka "instalovat zařízení automaticky ?", nikdy nepotvrzujte kladně, ale zrušte nabídku. Při automatické instalaci se nainstaluje zařízení, které s tímto nemá nic společného a zbytečně se tak může zkomplikovat instalace ovladače.

## **Instalace:**

• klikněte na nabídku start a po rozbalení nabídky

klikněte na "ovládací panely".

• Ve win8 najeď te myší do kteréhokoliv pravého rohu obrazovky.

Rozbalí se boční menu, ve kterém klikněte na ozubené kolečko a poté na ovládací programy. Dále je instalace všech uvedených variant windows stejná.

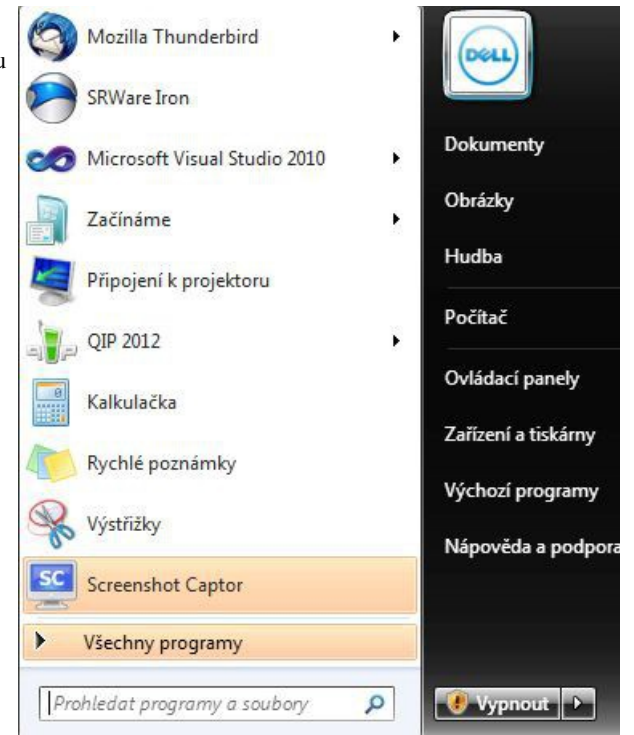

Zobrazí se nabídka ovládacích panelů. V nabídce systém

zabezpečení" najděte "správce zařízení" nebo v nabídce "Zobrazit podle" vyberte zobrazit velké nebo malé ikony.

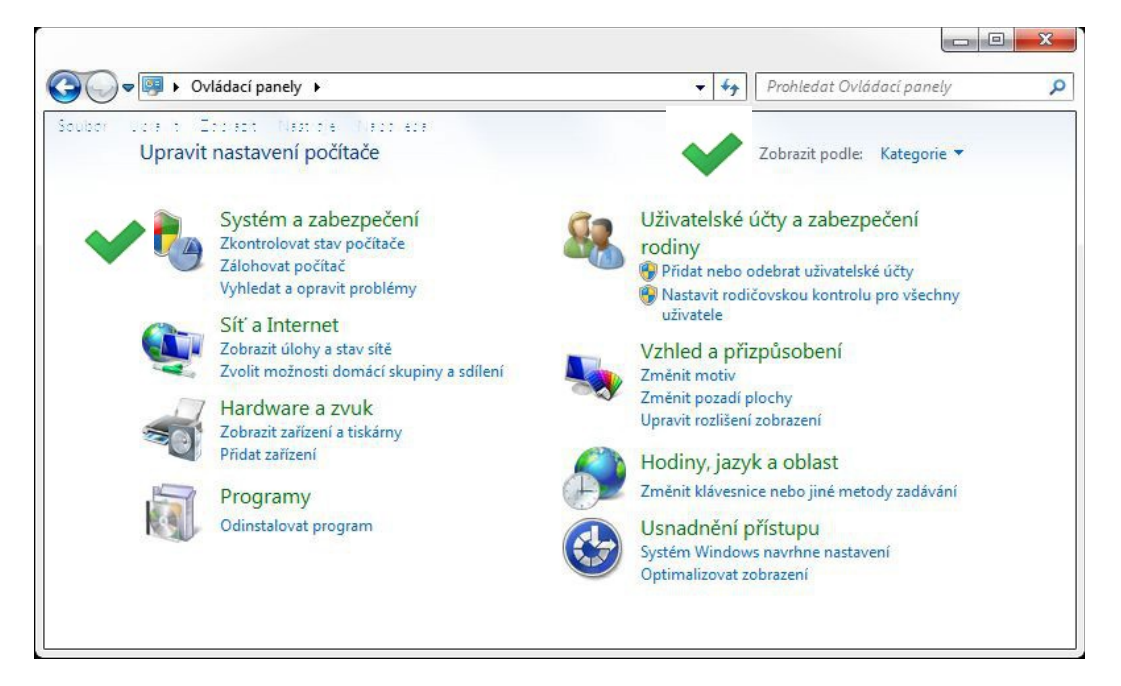

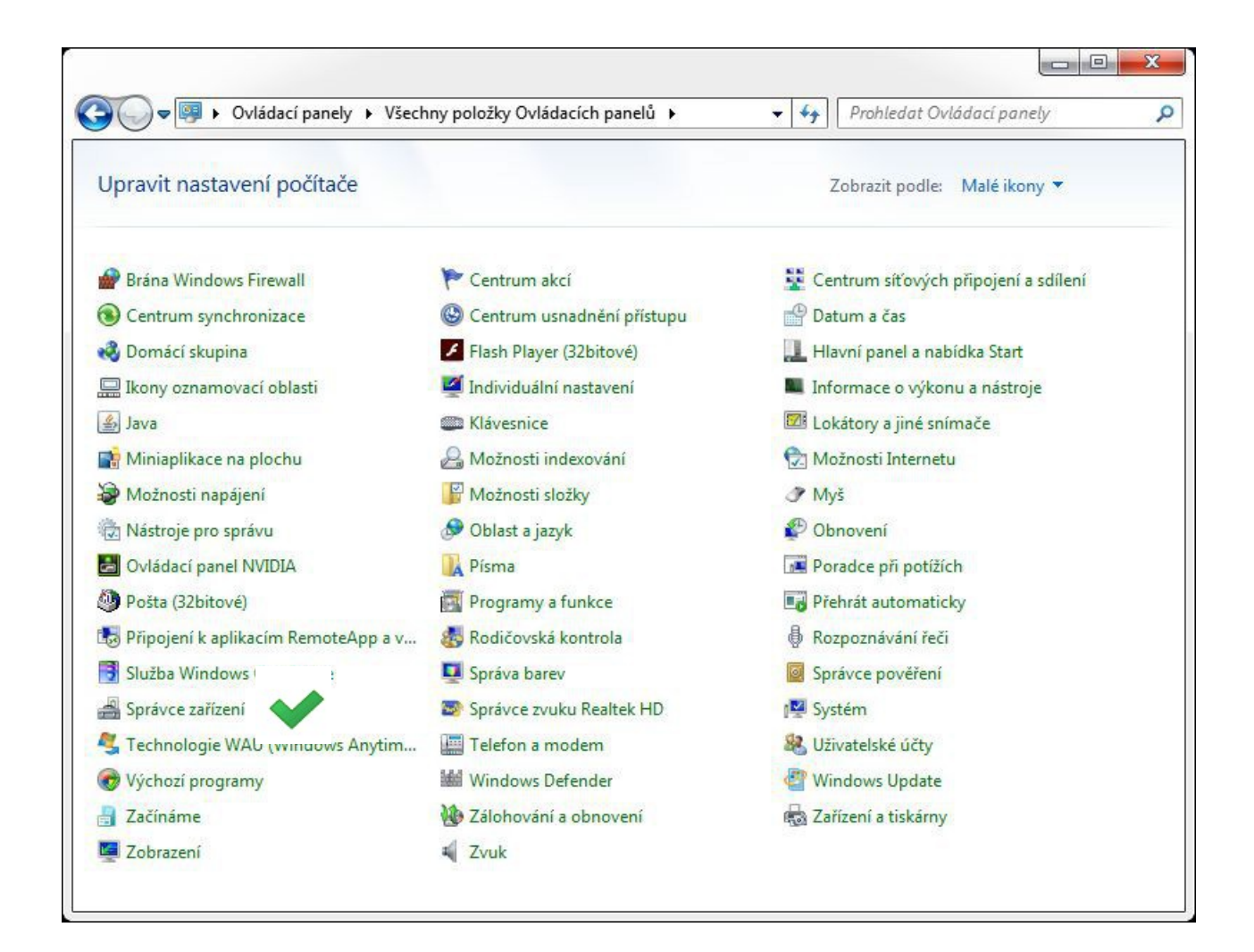

Najděte "Správce zařízení" a klikněte na něj. Ve správci zařízení se společně se žlutým vykřičníkem zobrazí rozpoznané, ale nenainstalované zařízení "NXP LPC13xx VCOM".

Pokud jste omylem provedli automatickou instalaci, pak se zařízení ve správci zobrazí pod jiným názvem. Pokud si nejste jisti, zda se jedná o instalované zařízení, odpojte USB kabel. Položka spojená se zařízením ze seznamu zmizí a po opětném připojení kabelu se opět ve správci zobrazí.

Klikněte pravým tlačítkem myši na nápis "NXP LPC13xx VCOM". Rozbalí se nabídka a vyberte z ní možnost "aktualizovat ovladač".

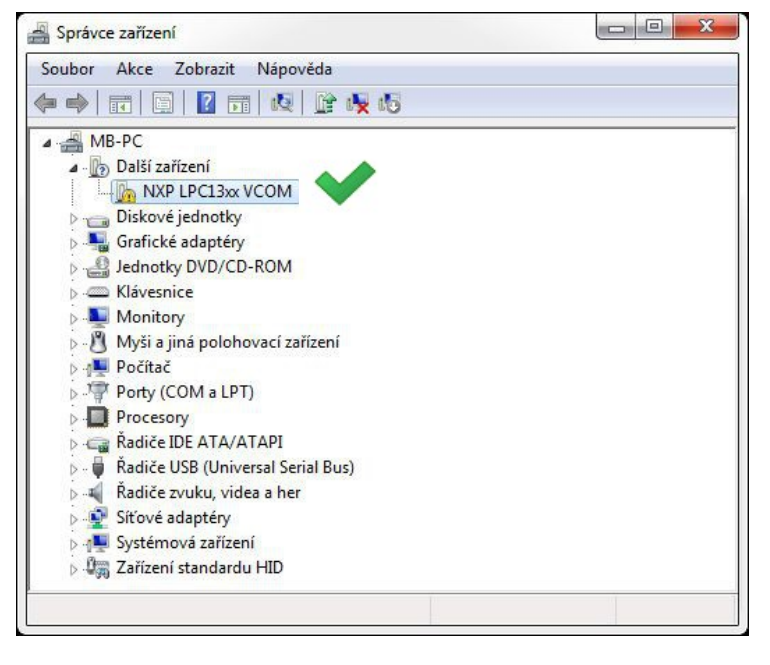

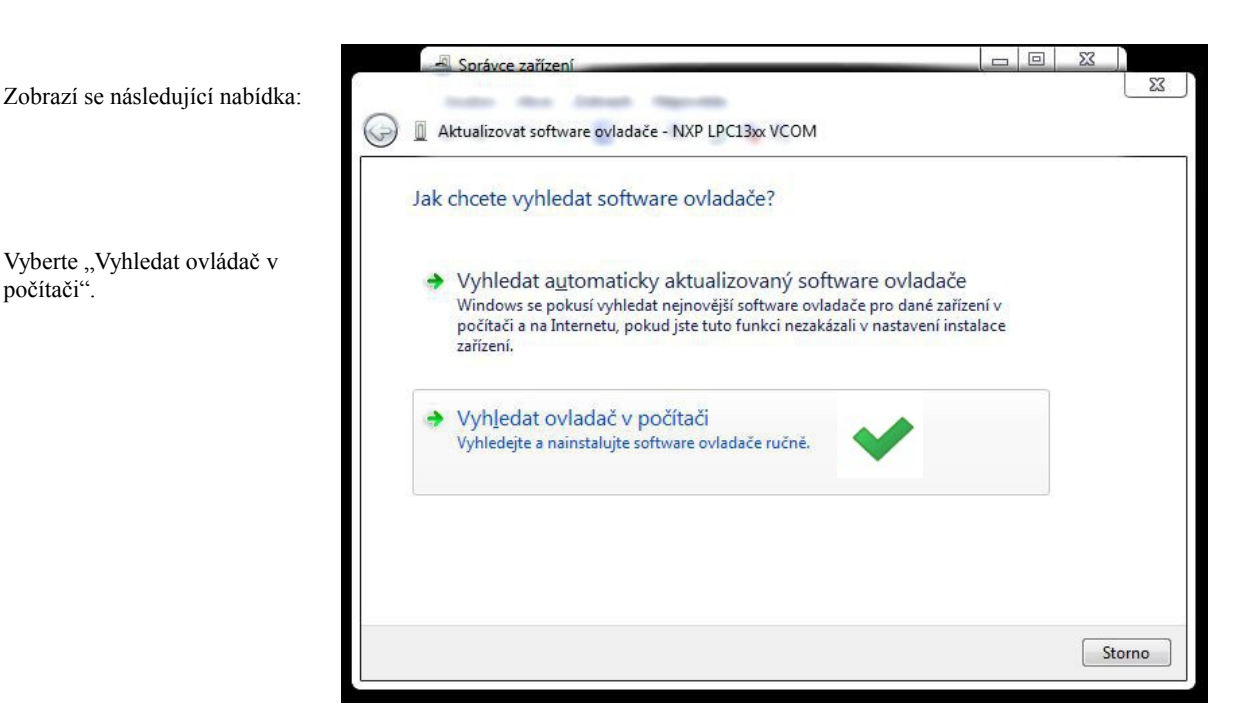

53

Další Storno

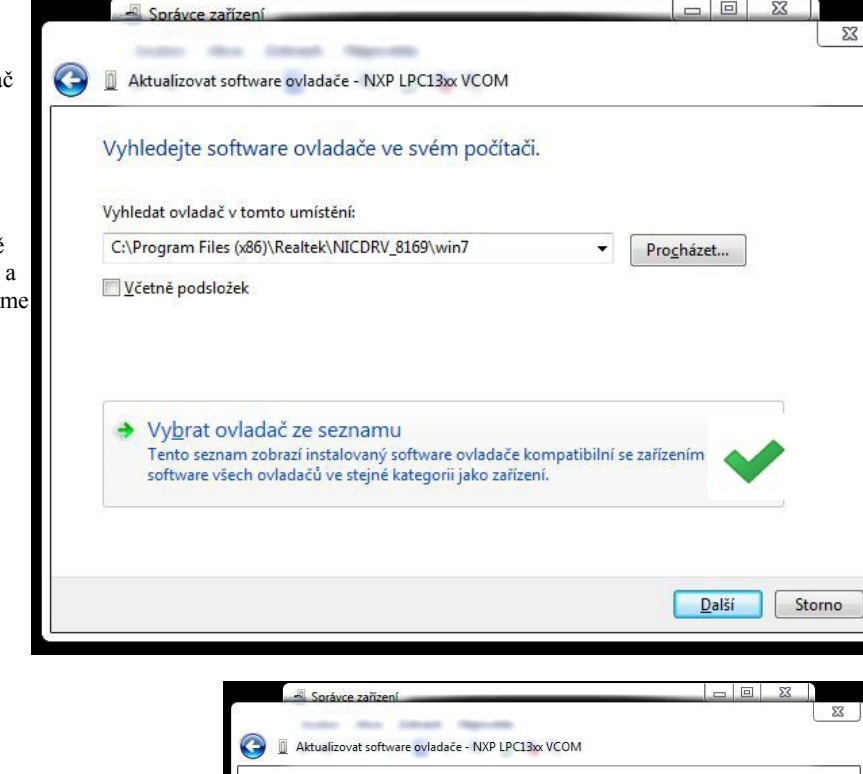

Vyberte typ zařízení z níže uvedeného seznamu.

Běžné typy hardwaru: Zobrazit všechna zařízení Adaptéry hostitele SD

Adaptéry PCMCIA

Grafické adaptéry Wostitelské řadiče sběrnice IEEE 1394

Baterie Biometrická zařízení Čipové karty
Čtečky karet Smart Card Disketové jednotky Diskové jednotky
Filtr čipových karet

Vyberte nabídku "vybrat ovladač ze seznamu".

počítači".

Je možné i vybrat konkrétní složku s uloženými drivery a zatrhnout nabídku včetně podsložek, ale tato volba není vždy úspěšná. Zvláště v případě po automatické volbě instalace, a proto tuto možnost dále nebudeme uvádět.

Ignorujte nabídky v seznamu a rovnou klikněte na další.

Klikněte na tlačítko "Z disku".

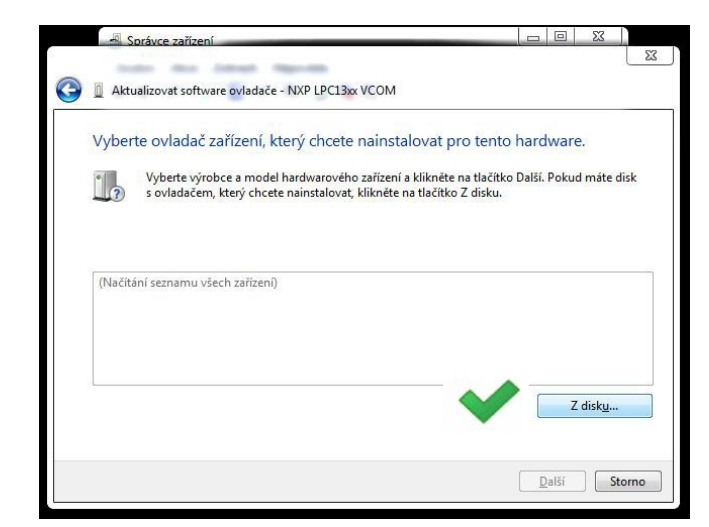

Ve standardním dialogovém okně pro výběr souboru najděte složku s instalací driverů, vytvořenou programem "lpc\_driver\_installer.exe".

Přejděte do složky" "lpc-linkII-vcom".

| 1                       |                                            | the state of the state of the s |                 | -               |  |
|-------------------------|--------------------------------------------|----------------------------------------------------------------------------------------------------|-----------------|-----------------|--|
| Oblast <u>h</u> ledání: | LPC_driver_install                         |                                                                                                    | - 🗿 🕼 📂 🛄-      |                 |  |
| (Pa)                    | Název položky                              |                                                                                                    | Datum změny     | Тур             |  |
| 2                       | Ipc313x_dfu_msc                            |                                                                                                    | 18.4.2015 12:55 | Složka so       |  |
| Naposledy               | 🍌 lpcdevice                                |                                                                                                    | 18.4.2015 12:55 | Složka so       |  |
| navstivene              | 🐌 lpc-linkII-hid                           |                                                                                                    | 18.4.2015 12:55 | Složka so       |  |
|                         | 🍶 lpc-linkII-vcom                          |                                                                                                    | 18.4.2015 12:55 | Složka so       |  |
| Plocha                  |                                            |                                                                                                    |                 |                 |  |
| Knihovny                |                                            |                                                                                                    |                 |                 |  |
|                         |                                            |                                                                                                    |                 |                 |  |
| Počítač                 | ٠ [ III                                    |                                                                                                    |                 | •               |  |
|                         | <u>N</u> ázev souboru:                     | 6119.inf                                                                                                    | -               | <u>O</u> tevřít |  |
|                         | Soubory typu: Instalační informace (* inf) |                                                                                                    | n +             | Stomo           |  |

| 🚔 Najít soubor          |                             | tion - applies to a          |                                    | -                      |
|-------------------------|-----------------------------|------------------------------|------------------------------------|------------------------|
| Oblast <u>h</u> ledání: | 🔒 lpc-link11-vcor           | n                            | - 6 🔊 📂 🛄-                         |                        |
| (Pa)                    | Název položky               | *                            | Datum změny                        | Тур                    |
| Naposledy               | ↓ x64<br>↓ x86              |                              | 18.4.2015 12:55<br>18.4.2015 12:55 | Složka so<br>Složka so |
| navštívené              | 📳 lpc-vcom.inf              |                              | 21.11.2014 22:20                   | Instalačn              |
| Plocha                  |                             |                              |                                    |                        |
| Knihovny                |                             |                              |                                    |                        |
|                         |                             |                              |                                    |                        |
| Počítač                 | •                           | III                          |                                    | ,                      |
| 0                       | Název souboru: Ipc-vcom.inf |                              | •                                  | <u>O</u> tevřít        |
|                         | Soubory typu:               | Instalační informace (* inf) | *                                  | Stomo                  |

Vybraná složka obsahuje soubor "lpc-vcom.inf", který je potřebný pro instalaci. Nesnažte se přejít dále do složky x64 nebo x86 pro výběr bitové verze windows. Další instalace by byla neúspěšná, inf soubor automaticky bitovou verzi (32/64) rozpozná. Instalace z disku S3 mát

| Klikněte na otevřít.<br>Zkontrolujte správnost složky a potvrďte OK.       | Instalace z disku<br>Vože instalační disk od výrobce a ujistěte se, že je ♥ OK<br>vybrána správná jednotka.<br>Stomo<br>Stomo<br>Zdroj kop írovaných gouborů od výrobce:<br>Zdroj kop írovaných gouborů od výrobce:<br>Zdroj kop írovaných gouborů od výrobce:<br>Tento ovradac je ungrame procepsom.<br>Tento ovradac je ungrame procepsom. |
|----------------------------------------------------------------------------|----------------------------------------------------------------------------------------------------|
| Vyberte další.                                                             | zení                                                                                                    |
| Model<br>LPC USB VCom<br>LPC-LinkII UCo<br>Tento ovladač<br>Proč je podepi | n Port<br>om Port<br>č je podepsán technologií<br>ž je vladačů důležité?                                                                                                    |
|                                                                            | <u>Další</u><br>Storno                                                                                                    |

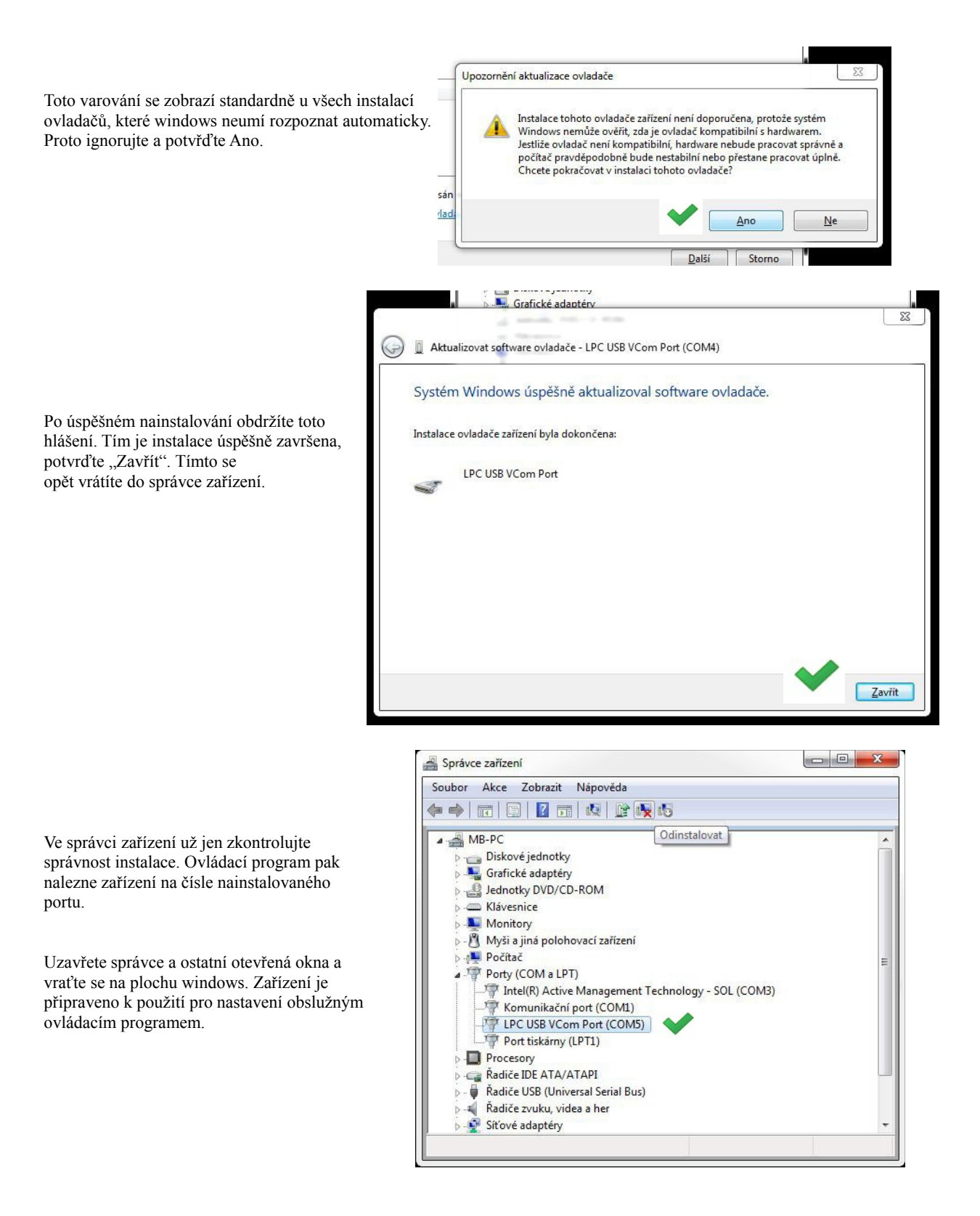

Pokud není možné nainstalovat ovladače dle tohoto návodu, kontaktujte výrobce zařízení.